# How to use 835 ERA Capabilities

To access the ERA Enrollment Form, navigate to the **Manage Payments** page in the portal, which can be accessed from the menu on the right hand side of your screen. Make sure to check our guide on setting up your ACH payments first. Double click on your bank account that has an ERA status of **not enrolled**. You will then see a status page with a button that allows you to enroll in ERA.

Reminder - You must complete ACH enrollment before beginning this process.

| Bank accounts                                                                                                    |                                                                           |                                                                                                    |                                                                                            |                                                                               |                |                                      |
|----------------------------------------------------------------------------------------------------|---------------------------------------------------------------------------|----------------------------------------------------------------------------------------------------|--------------------------------------------------------------------------------------------|-------------------------------------------------------------------------------|----------------|--------------------------------------|
| Add bank account                                                                                                    | TEST Pending<br>Checking ending is 2345<br>Not kinked to any envoluteerts | James Hong's bank<br>Checking ensing in 410<br>Linked to 12 entolments                                                                                                    | Anthony Test Pending<br>Checking ending in 5678<br>Not tailed 15 any enratiments           | Mulberry Management Cor<br>Checking ending in 157<br>United to 2 entellinents |                |                                      |
| test Perding<br>Checking red is in 2245<br>Not linked to any envolvments                                                                                                    |                                                                           |                                                                                                    |                                                                                            |                                                                               |                |                                      |
| ayment settings                                                                                                    |                                                                           |                                                                                                    |                                                                                            |                                                                               |                | <ul> <li>New ACH enrollme</li> </ul> |
| rollmant                                                                                                    |                                                                           | Bankascount                                                                                                    | u                                                                                          | iked identifier(s)                                                            | ERA status     |                                      |
| w York Test, Org<br>1 23-4356253                                                                                                    |                                                                           | James Hong's bank<br>Checking ending in 410                                                                                                    | 17                                                                                         | N                                                                             | Pending 🕖      |                                      |
| w York Test Org                                                                                                    |                                                                           | James Hong's bank<br>Onocking ending in 4130                                                                                                    | 17                                                                                         | N                                                                             | Under review 3 |                                      |
|                                                                                                    |                                                                           | James Hong's bank                                                                                                    | 17                                                                                         | N                                                                             | Not enrolled ① |                                      |
| w York Test Org                                                                                                    |                                                                           | Checking ending in 4t10                                                                                                    |                                                                                            |                                                                               |                |                                      |
| www.text.org<br>servers<br>servers<br>servers<br>servers<br>servers<br>Payment settings for                                                                                                  |                                                                           | Onextrg ending in H32<br>Muthery Nanagement Corporation<br>Onextrg ending in H37                                                                                                    | T                                                                                          | N                                                                             | Enrolled ⊘     |                                      |
| www.budg<br>www.budg<br>Payment settings for<br>Perry Ulyss<br>NPI 0856473857<br>Thm 38-9108421<br>Linked (NPI) 0856473857                                                                   | es Cox, MD.                                                               | Oncompanying wells                                                                                                    |                                                                                            | N                                                                             | Encolled ⊘     |                                      |
| Payment settings for<br>Payment settings for<br>Perry Ulyss<br>NM 0856/3857<br>TM 38-108421<br>Linked (NM) 0856473857<br>ACH enrollment in<br>Bank account<br>TD Bank                        | es Cox, MD.                                                               | Concern george an 100<br>Concern george and the concern of Concernation<br>Concerning endings and the concernment of Concerning endings and the<br>Concerning endings and the concernment of Concerning endings and the<br>Concerning endings and the concernment of Concernment of Concernm | ERA enrollment int<br>Clearinghouse<br>Availity Enroled                                    | formation when ERAT                                                           | Errolled ⊘     |                                      |
| Payment settings for<br>Payment settings for<br>Perry Ulyss<br>NM 0856/3857<br>TM 38-108421<br>Linked (NP) 0856473857<br>ACH enrollment i<br>Bank account<br>TD Bank<br>Samga ending in 0410 | es Cox, MD.                                                               | 0.00001290939 1010<br>0.0000129000<br>0.0000129000<br>0.0000129000<br>2.                                                                                                    | ERA enrollment ini<br>Clearinghouse<br>Availity Enoted<br>Currently receiving EDI 335 file | formation when EBA                                                            | Errolled ⊘     |                                      |

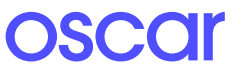

## Step 1 Provider Contact Info

The form will be pre-populated with provider name, TIN, EIN, and NPI from the ACH enrollment form. Update the **Provider Contact** Information section with the appropriate information.

|                                      |                                                                      | Authorizations New | Payments |  |
|--------------------------------------|----------------------------------------------------------------------|--------------------|----------|--|
| Manage payments > New ACH enrollment |                                                                      |                    |          |  |
|                                      |                                                                      |                    |          |  |
|                                      | About the provider                                                   |                    |          |  |
|                                      | View a list of field definitions here.                               |                    |          |  |
|                                      |                                                                      |                    |          |  |
|                                      | Provider information                                                 |                    |          |  |
|                                      | Provider name                                                        |                    |          |  |
|                                      | Todd Quinlan                                                         |                    |          |  |
|                                      |                                                                      |                    |          |  |
|                                      | Provider identifers information                                      |                    |          |  |
|                                      | Provider Federal Tax Identification Number (TIN)                     |                    |          |  |
|                                      | 43-48917824                                                          |                    |          |  |
|                                      | Employer Identification Number (EIN)                                 |                    |          |  |
|                                      | 43-48917824                                                          |                    |          |  |
|                                      | National Provider Identifier (NPI)                                   |                    |          |  |
|                                      | 8921748321                                                           |                    |          |  |
|                                      | There is no appropriate NPI associated with this provider or entity. |                    |          |  |
|                                      | Provider contact information                                         |                    |          |  |
|                                      | Provider contact name                                                |                    |          |  |
|                                      | Ted Buckland                                                         |                    |          |  |
|                                      | Telephone number                                                     |                    |          |  |
|                                      | (482) 390-3910 ext. 29                                               |                    |          |  |
|                                      | Email address                                                        |                    |          |  |
|                                      | tedbuckland@sacredheart.com                                          |                    |          |  |
|                                      | There is no email associated with this provider or entity.           |                    |          |  |
|                                      | Fax number                                                           |                    |          |  |
|                                      | (482) 201-3948                                                       |                    |          |  |
|                                      |                                                                      |                    |          |  |
|                                      |                                                                      |                    |          |  |
|                                      |                                                                      |                    |          |  |

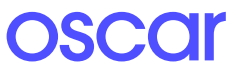

## Step 2 Financial institution information

#### New

When enrolling in ERA, the preference for **aggregation of remittance data** will be pre-populated based on the ACH enrollment details for **account number linkage to provider identifier**.

**Note:** Once an ACH enrollment has a connected ERA enrollment, these TINs and NPIs cannot be changed. Users must add all TINs or NPIs to the ACH enrollment before enrolling in ERA. The alternative is to cancel both enrollments and start a new enrollment form.

| O provider                           |                                                                                                    | Authorizations (New) | Payments | Claims | 🗮 Menu |
|--------------------------------------|----------------------------------------------------------------------------------------------------|----------------------|----------|--------|--------|
| Manage payments > Todd Quinlan > New | ERA enrollment                                                                                                    |                      |          |        |        |
|                                      | ERA information                                                                                                    |                      |          |        |        |
|                                      | View a list of field definitions here.                                                                                                    |                      |          |        |        |
|                                      | Preference for aggregation of remittance data (e.g., account provider identifier)                                                         | number linkage to    |          |        |        |
|                                      | You may only enroll in ERA using an existing ACH account. Because th<br>are tied, the provider identifiers <b>must match</b> across both. | ne two enrollments   |          |        |        |
|                                      | What if I need to make a change?                                                                                                    |                      |          |        |        |
|                                      | National Provider Identifier (NPI)                                                                                                    |                      |          |        |        |
|                                      | 4389202801                                                                                                    |                      |          |        |        |
|                                      | 4389202801                                                                                                    |                      |          |        |        |
|                                      | Provider Tax Identification Number (TIN)                                                                                                  |                      |          |        |        |
|                                      |                                                                                                    |                      |          |        |        |
|                                      |                                                                                                    |                      |          |        |        |

To Edit/cancel: The user cannot make any edits to the **ERA information** page. The preference for **aggregation of remittance data** will be pre-populated based on the ACH enrollment details for **account number linkage to provider identifier**.

Learn more at hioscar.com/providers or call (855) 672-2755.

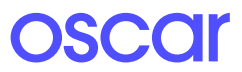

## Step 3 Submission information

#### New

In the ERA enrollment form, the user must note the reason for form submission and provide an electronic signature. These are fields required by CAQH.

**To Edit:** When editing **submission information**, the user can choose to **change enrollment** or **cancel enrollment**. The user must also provide an updated signature to authorize the changes to the enrollment.

### Step 4 Complete application

#### New

Once the user completes their ERA enrollment form, they must share the Change Healthcare enrollment form with their clearinghouse. Upon completion of this step, the user must return to the enrollment details page and complete their ERA enrollment.

| O provider |                                                                                             | Authorizations New                                   | Payments | Claims | ≡ Menu |
|------------|---------------------------------------------------------------------------------------------|------------------------------------------------------|----------|--------|--------|
|            | Thanks! Comple                                                                              | ete this                                             |          |        |        |
|            | application to finish enrolling                                                             |                                                      |          |        |        |
|            | Please share the enrollment form below with<br>completed and submitted to Oscar's clearingh | your clearinghouse to be<br>ouse, Change Healthcare. |          |        |        |
|            | Once you have confirmation from your clearing!<br>been taken, please return to this page t  | nouse that these steps have<br>o finish enrollment   |          |        |        |
|            | Download enrollment for                                                                     | m                                                    |          |        |        |
|            | Back to Manage Payments                                                                     | 1                                                    |          |        |        |
|            |                                                                                             |                                                      |          |        |        |
|            |                                                                                             |                                                      |          |        |        |
|            |                                                                                             |                                                      |          |        |        |
|            |                                                                                             |                                                      |          |        |        |

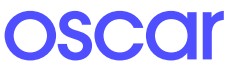